## Hjælpe-tut til PSP

Lave Gradienter

1. åben din Materials
 2. Gå i din Gradient
 3. Gå i Edit

| oreground-backgrou                                              | und                                                          | \$ \$ \$       |
|-----------------------------------------------------------------|--------------------------------------------------------------|----------------|
| -                                                               | Angle:                                                       | Sec.           |
| * •                                                             | Benester                                                     | 1. A. S.       |
| ~                                                               | 1                                                            | Angle:         |
|                                                                 |                                                              |                |
| Edit                                                            | - 🖉 Invert                                                   | C 1            |
| Edit                                                            | V Invert                                                     | Scale:         |
| Edit                                                            | Vahlun-Desi                                                  | Scale:         |
| Edit                                                            | Vahlun-Desi                                                  | Scale:<br>40 🔄 |
| Edit Style Center Point Horizontal:                             | Focal Point<br>Horizontal:                                   | Gurrent:       |
| Edit<br>Style<br>Center Point<br>Horizontal:                    | Vahlun-Desi<br>Focal Point<br>Horizontal:                    | Gurrent:       |
| Edit<br>Style<br>Center Point<br>Horizontal:<br>50<br>Vertical: | Vahlun-Desi<br>Focal Point<br>Horizontal:<br>50<br>Vertical: | Gurrent:       |

4. Nu kommer du ind på følgende side

| radient Editor                                  |                       |
|-------------------------------------------------|-----------------------|
| Types                                           |                       |
| Foreground-background                           |                       |
| gerrylesbloemen<br>ghost-halloween-vahlun2010-1 | New Save As           |
| gray                                            | [ Parama ] [ Dalata ] |
| Grev accent                                     |                       |
| hp_vahlun-design_2a                             |                       |
| Landscape desert                                |                       |
| Gradient                                        | Vebum Design          |
| Fore:                                           | vanuribesign          |
|                                                 |                       |
| Back: 📶 0 👷                                     | \$                    |
| Custom: 🧾 📕                                     | A                     |
|                                                 |                       |
| Nansparency<br>Opacity: Location:               |                       |
|                                                 | ÷                     |
|                                                 | Å                     |
|                                                 |                       |
| nesul                                           |                       |
|                                                 |                       |

5. klik på først den ene firkantet malebøtte (nr 1), og derefter på den farvede blok ved siden af Custom (nr 2) sæt farven til #0A246A

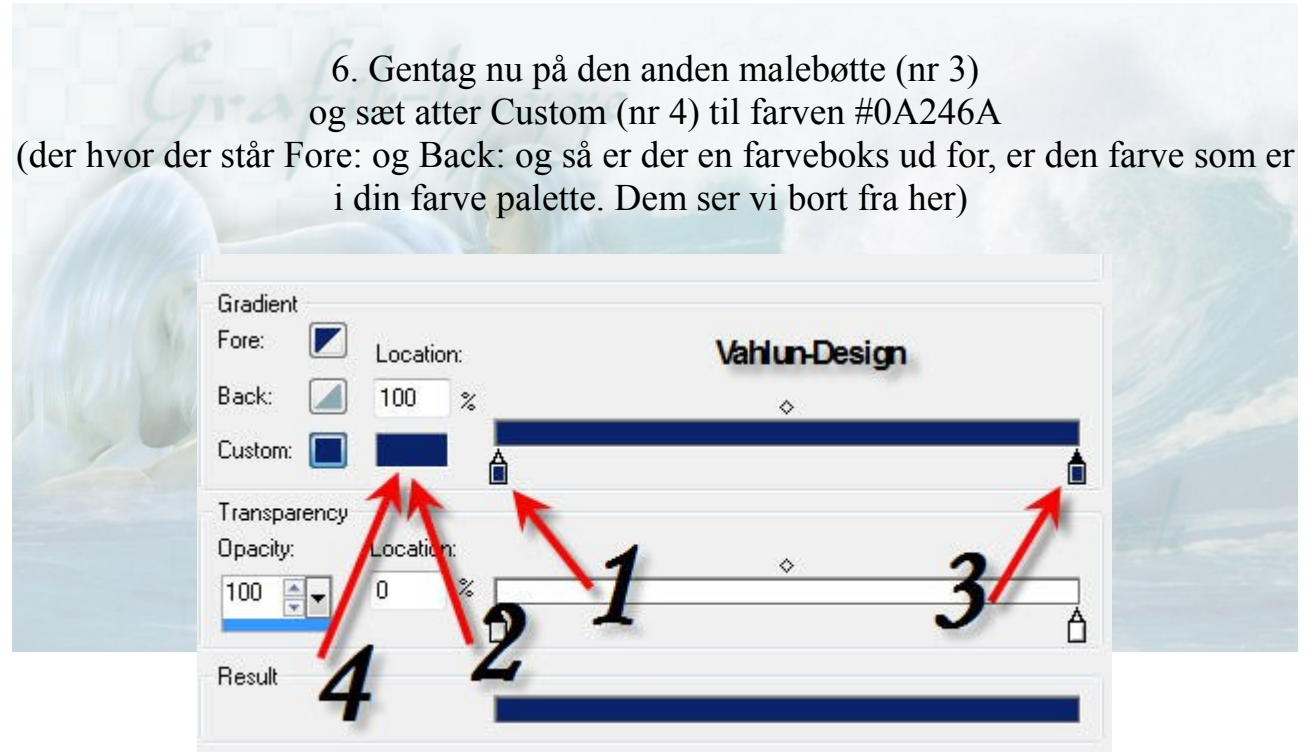

7. Bjælken bliver nu ensfarvet som vist herover8. tryk nu på midten, på bjælken ud for den lille rude, som viser midten

der fremkommer nu en ny malerbøtte, og du kan sætte farven på samme måde som før

Du skal her sætte den til hvid.

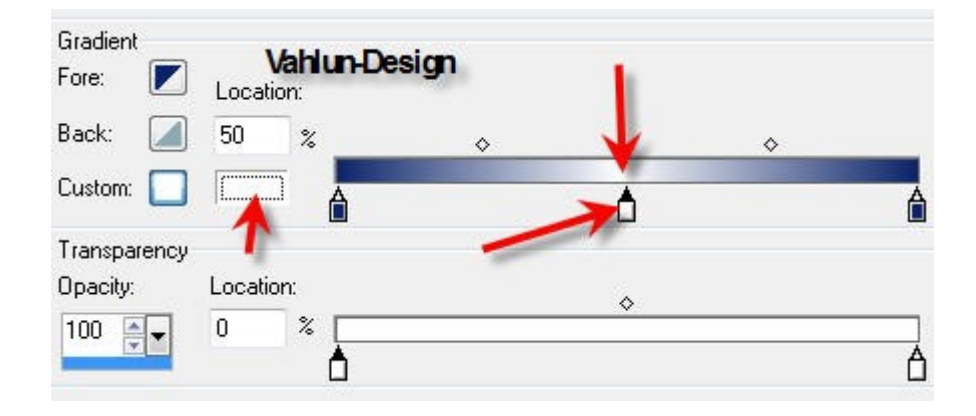

9. Nu fremkommer der 2 nye ruder foroven, midt mellem malerbøtterne klik først på den lille rude til venstre, inden du så trykker på bjælken lige under ruden.

| Gradient     |           | Vah | lun-Desig | n | 4 |   |
|--------------|-----------|-----|-----------|---|---|---|
| Fore: 🗾      | Location: |     | 1         |   | 1 |   |
| Back: 🛛 🚺    | 24 %      | +   | ٠ 🔰       |   | • |   |
| Custom: 🔲    |           | ]   | <b></b>   | Â |   | Â |
| Transparency | K         |     |           |   |   |   |
| Opacity:     | Location: |     | 1         | 0 |   |   |
| 100 🚔 🗸      | 0 % [     |     |           |   |   |   |
|              | Ć         | ]   |           |   |   | Ô |
| Result       |           |     |           |   |   |   |

10. du sætter nu farven i malerbøtten på samme måde som før, til farven #6288ec

11. klik nu på den lille rude til højre og gentag på samme måde sæt farven til #9cb4f4

12. Du kan på samme facon vælge at gøre noget af gradienten transperant, ved først aty klikke på ruden, derefter på bjælken, og så på malebøtten, hvorefter du sætter opacity, den nederste bjælke viser slutresultatet. og får du ikke ramt lige der hvor du ønsker det, kan du sætte placeringen i Location. ... 50% er lige i midten.

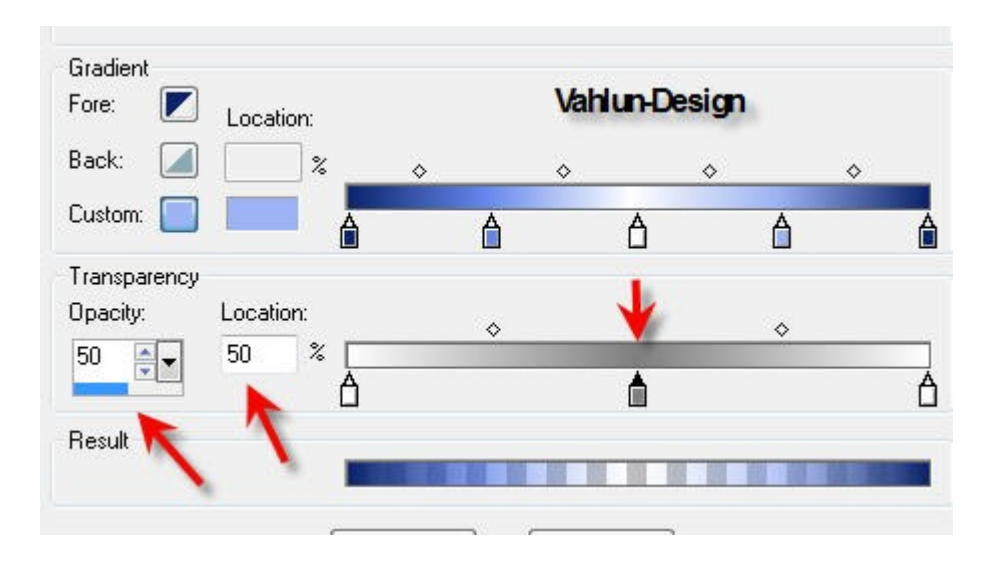

13. Du kan naturligvis sætte alle de malerbøtter du ønsker og du kan også trække dem hvis du ikke lige ved hvor du vil have dem placeret. Dette gøres ved at bruge malerbøtterne som glidere.

14. gem den ved at klikke på "Save as"

giv den et navn 15. Nu skal du også exportere den, ved at klikke på Export

giv den samme navn som før

16. Du har nu en gradient som beholder farverne, selvom du skifter forgrunds farve og baggrunds farve....

Copyright Vahlun-Design 2012